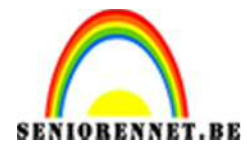

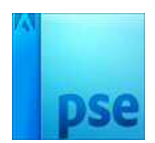

# Over de regenboog

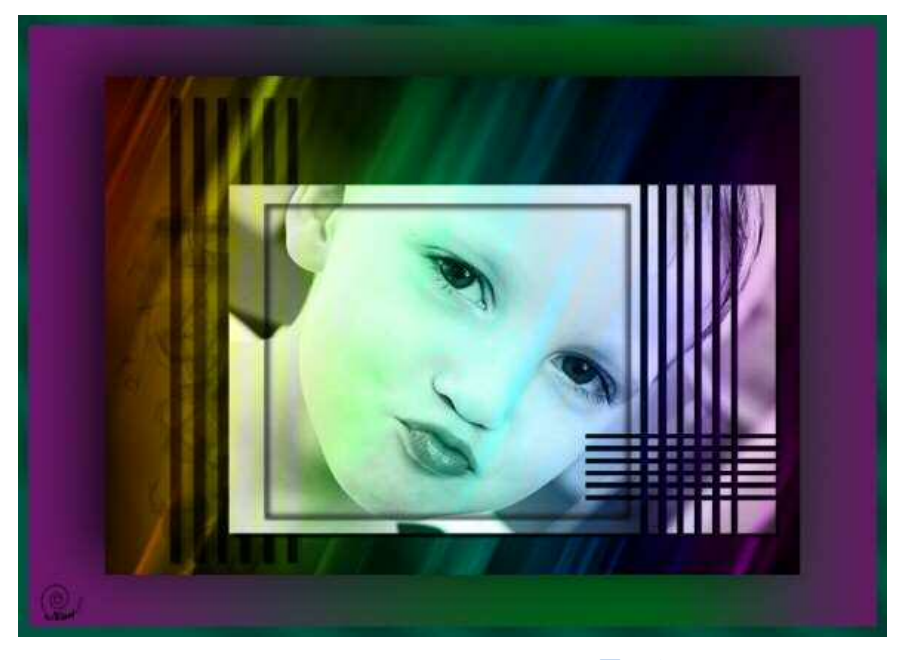

- Open een nieuw bestand van 21 cm op 15 cm met een resolutie 120 pixels/inch → wit
- 2. Selecteer het emmertje en vul met kleur zwart #000000
- Voeg een nieuwe laag toe en vul dit met wit. Maak deze laag actief
- Selecteer gereedschap verloop → Transparant regenboog → lineair verloop en als modus kies je voor Verschil.
   Trek nu oon verloop van linke neer rochte.

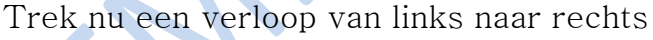

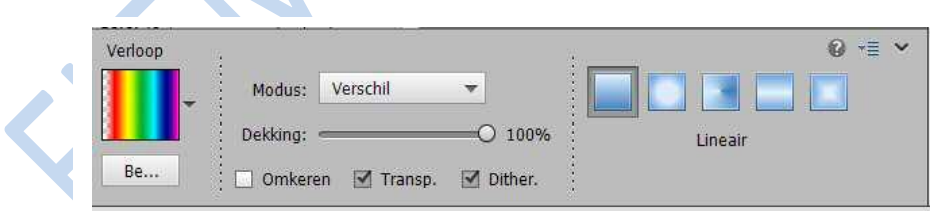

 Zet de overvloeimodus voor deze laag op kleur. Het werkblad wordt dan opnieuw zwart, maar geen nood

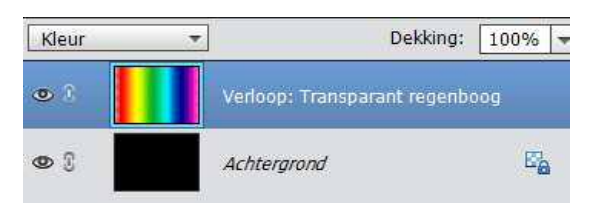

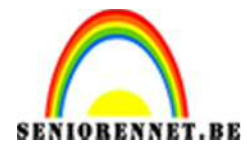

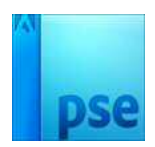

6. Ontgrendel de Achtergrond laag. Schuif nu de laag "Verloop: Transparante regenboog onder de laag Achtergrond Zwart

| Normaal |                                |
|---------|--------------------------------|
| •       | Achtergrond Zwart              |
| • 1     | Verloop: Transparant regenboog |

7. We gaan nu aan achtergrond zwart een laagmasker hangen.

| Normaal |       | Dekking: 100% 🔻           |
|---------|-------|---------------------------|
| • 1     | 8     | Achtergrond Zwart         |
| • 3     | Verlo | op: Transparant regenboog |

 Met rookpenselen gaan we een deel van het verloop terug halen Druk D om de standaard voor-en achtergrondkleuren in te stellen. Selecteer gereedschap: Penseel Kies voor Penselen laden en open het bestand 'RookPenselen.abr" Gebruik verschillende penselen uit de set om aldus, via de

onderliggende kleuren van het verloop, gekleurde rook te creëren.

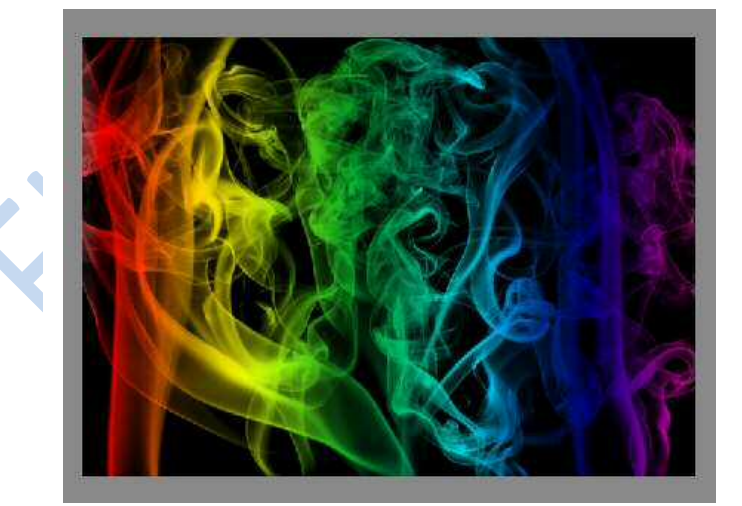

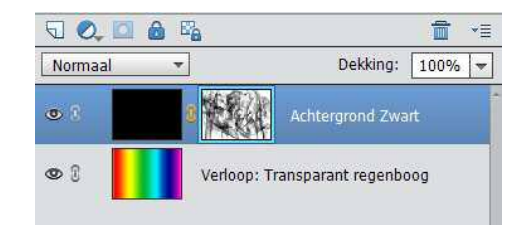

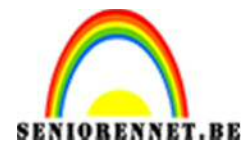

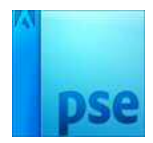

9. Alle lagen zijn zichtbaar. Bovenste laag actief.
Druk Shift + Ctrl + Alt + E om de lagen samen te voegen naar een Nieuwe laag → Samengevoegd

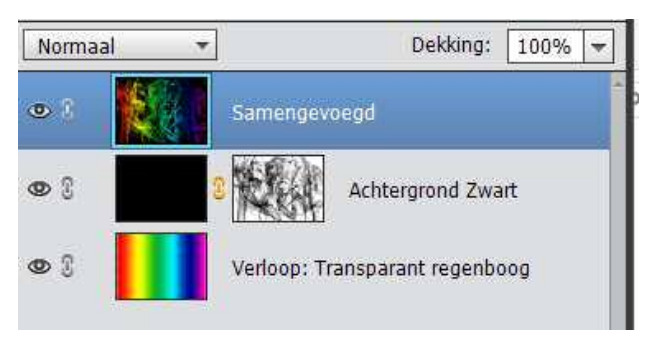

10. De laag samengevoegd is actief.
Sluit de oogjes van de andere lagen.
Ga naar Filter → vervagen → Bewegingsonscherpte

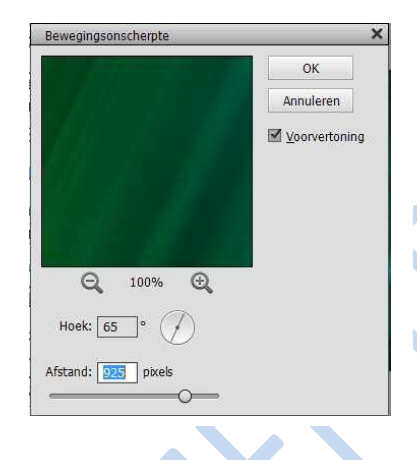

Afhankelijk van uw hoeveelheid rook is de afstand verschillend.

Probeer uit, maar moet wel onderstaande resultaat bekomen

Resultaat:

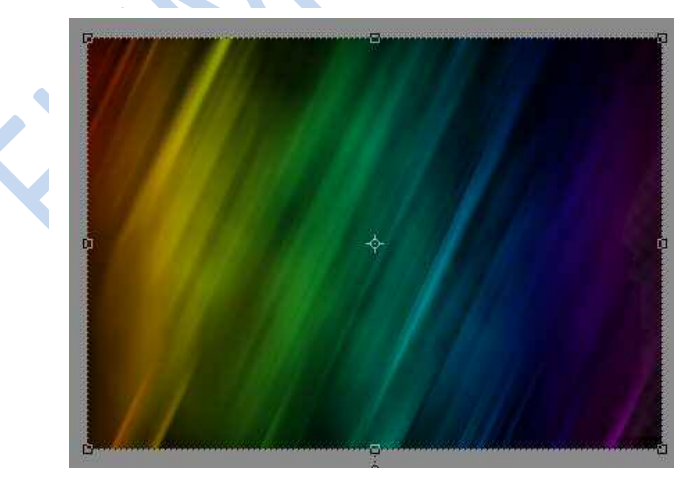

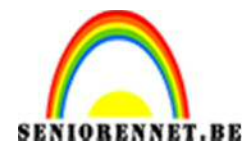

pse

11. Open de startfoto.jpg

Ctrl+A of foto selecteren en Ctrl+C of foto kopiëren Ctrl + V om als nieuwe laag op het werkdocument te plakken Zet de overvloeimodus op lichtsterkte

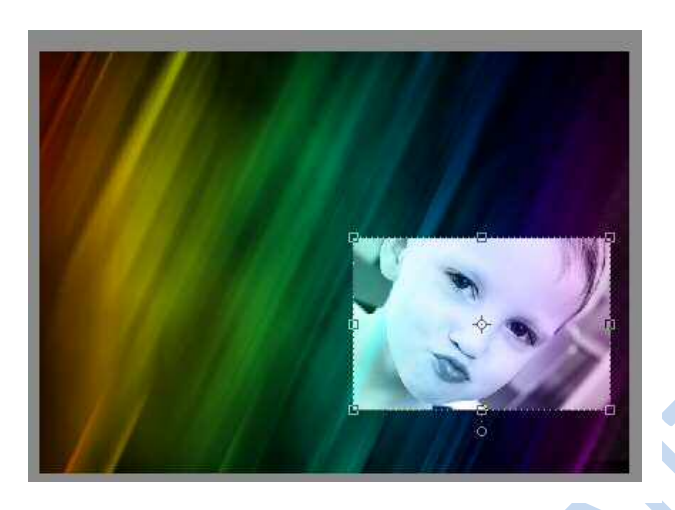

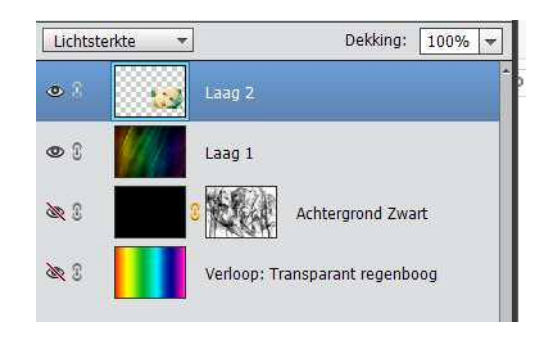

12. Ga naar afbeelding → Transformeren → Vrije Transformatie of Ctrl+ T Schaal en positioneer de foto zoals op de afbeelding hieronder. (Om de foto te schalen, sleep je een handgreep van het selectiekader totdat de foto de gewenste afmetingen heeft. Shift ingedrukt houden en sleep de handgreep om de hoogte-en breedteverhouding van de selectie te behouden.

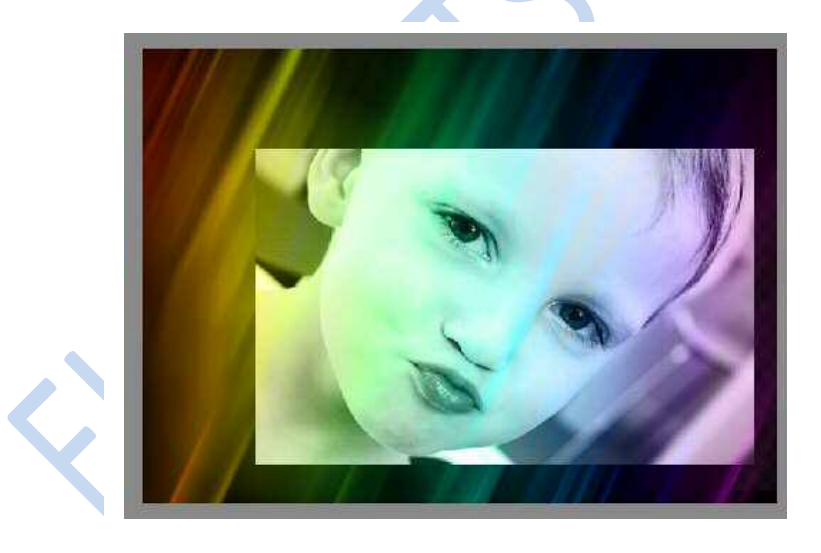

Druk op het groene vinkje om te bevestigen.

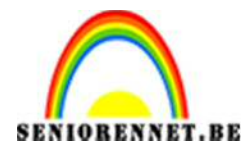

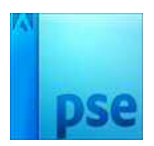

13. De aangepaste vorm laden.

Ga naar aangepaste vormen. Ga dan naar document waar u alles hebt opgeslaan, klik op "Shapes – gebouwen" – druk op OK. Als u dan terug naar PSE gaat en dit open klikt vindt u de vormen terug

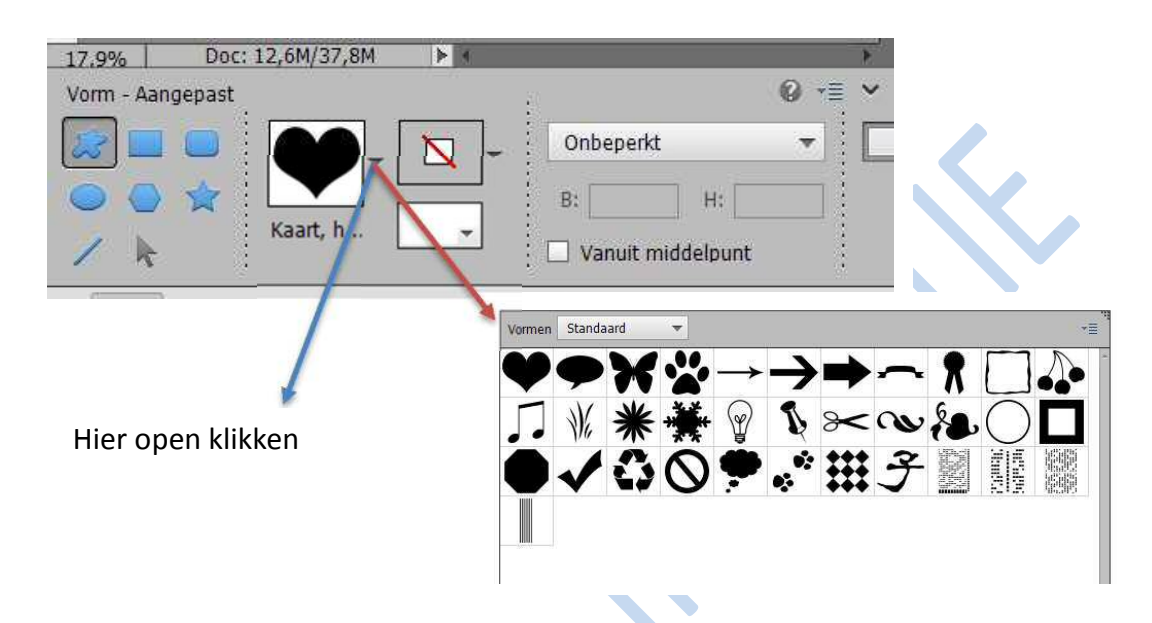

14. De laag startfoto is nu actief Gebruik "Vorm 4" en teken een vorm zoals in de afbeelding hieronder.

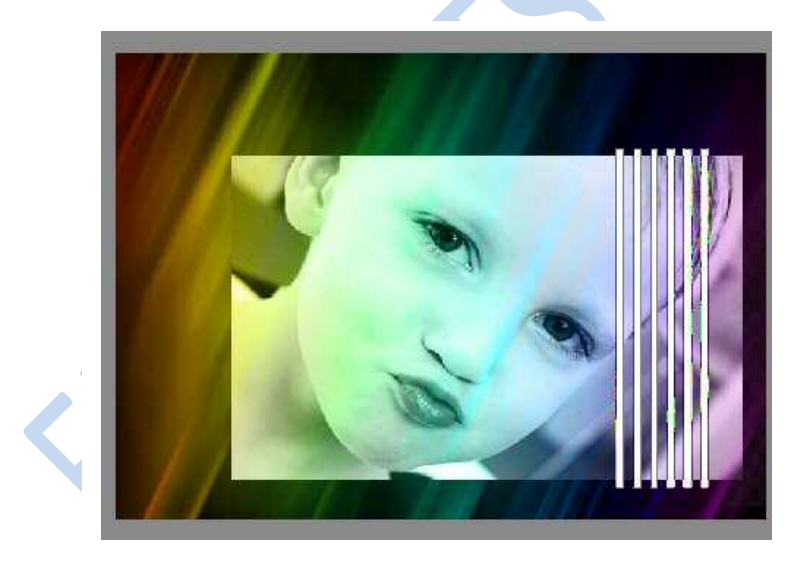

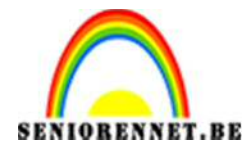

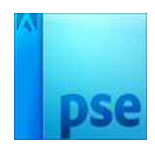

15. Vereenvoudig de vorm. Sta in lagenpalet en zorg dat vormen blauw gekleurd is, klik op de rechtermuisknop → Laag vereenvoudigen Druk Ctrl+ Enter om er een selectie van te maken. Ga dan naar de startfoto en druk op delete. Sluit het oogje van vorm 1en deselecteer.

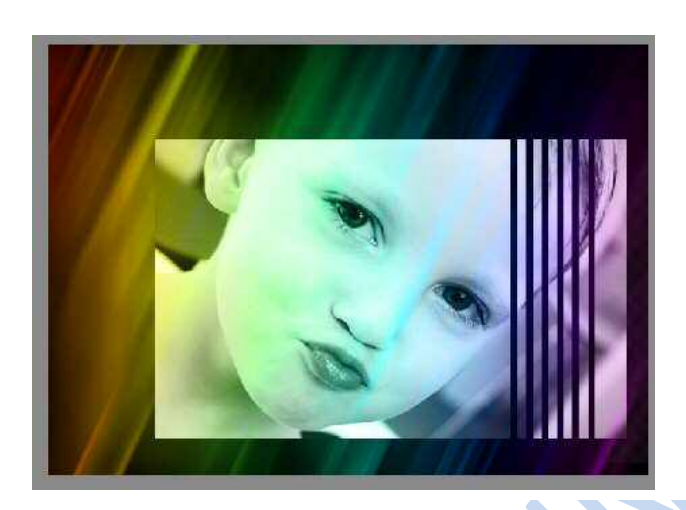

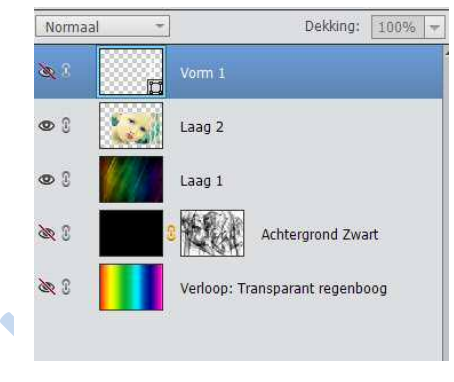

16. Teken de vorm nog eens maar iets kleiner zoals hieronder. Laag vereenvoudigen

Ctrl+T  $\rightarrow$  Afbeelding  $\rightarrow$  Roteren  $\rightarrow$  Laag 90° linksom roteren Druk Ctrl+klik op het lagenpalet van vorm 2 om er een selectie van te maken.

Ga dan naar de startfoto en druk op delete. Sluit het oogje van vorm 2 en deselecteer

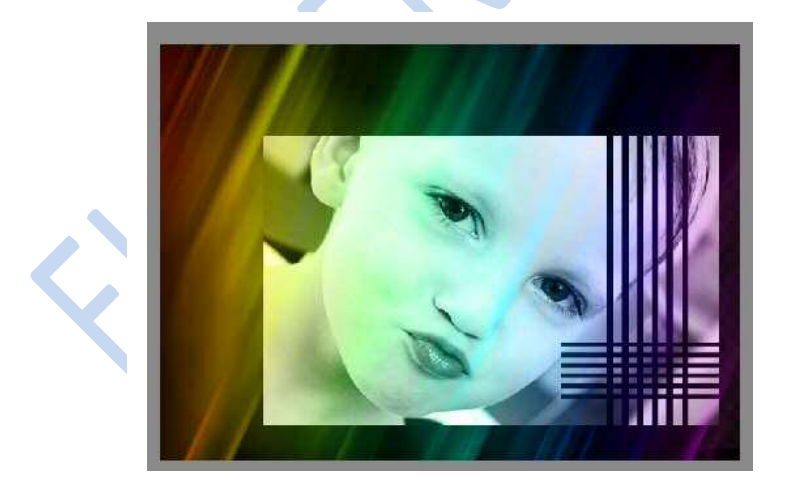

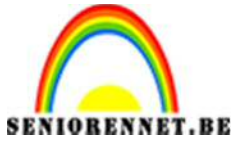

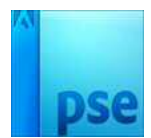

17. Voeg op de startfoto nog een slagschaduw toe.

| Voorvertoning    |    |      |   |    |    |
|------------------|----|------|---|----|----|
| Belichtingshoek: | )[ | 25 • |   |    |    |
| 🕶 🗹 Slagschaduw  | -  |      |   |    |    |
| Grootte: O       |    | 140  |   | 0  | рх |
| Afstand: ——————  |    |      |   | 20 | рх |
| Dekking:         |    | -0-  | _ | 75 | %  |
| Gloed            |    |      |   |    |    |
| 🕨 🗌 Schuine kant |    |      |   |    |    |
| Displaying 🗌 🛛   |    |      |   |    |    |

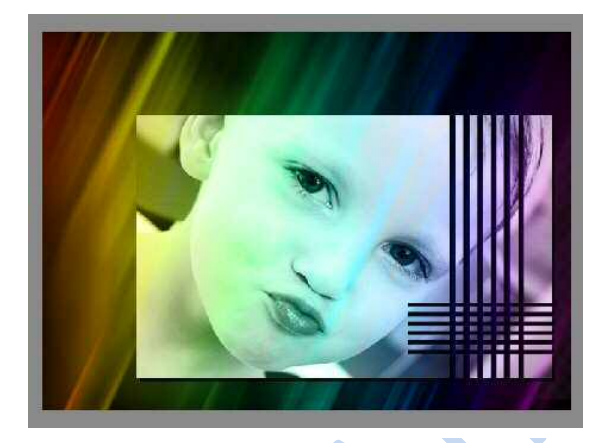

18. Nu gaan we schaduw binnen geven via omlijning.Voeg gans bovenaan een nieuwe laag toe en noem deze Schaduw binnen en maak deze actief

| <b>0</b> 1  | Schaduw binnen               | -  |
|-------------|------------------------------|----|
| <b>8</b> 3  | Vorm 2                       |    |
| <b>X</b> () | Vorm 1                       |    |
| •           | startfoto                    | f× |
| 0           | Laag 1                       |    |
| <b>X</b> () | C Achtergrond Zwar           | t  |
| <b>X</b> () | Verloop: Transparant regenbo | og |

Selecteer gereedschap: rechthoekige selectiekader en maak onderstaande selectie.

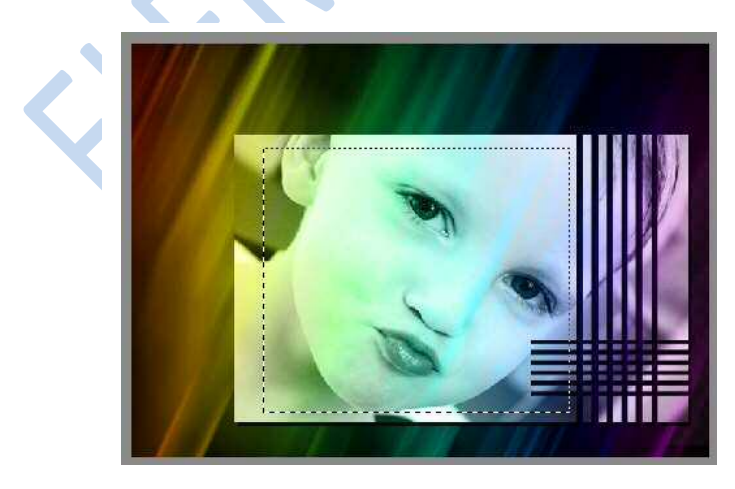

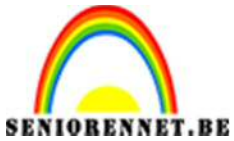

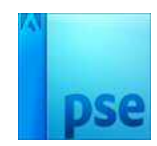

Ga dan naar Bewerken → Selectie omlijnen

| Omlijning                                       | ОК              |
|-------------------------------------------------|-----------------|
| Breedte: 15 px                                  | Annulerer       |
| Kleur:                                          | Help            |
| Locatie                                         |                 |
| <b>⊚</b> Bi <u>n</u> nen ○ Midd <u>e</u> n ○ I  | 3 <u>u</u> iten |
|                                                 |                 |
| Overvloeien                                     |                 |
| Overvloeien<br>Modus: Normaal                   | •               |
| Overvloeien<br>Modus: Normaal<br>Dekking: 100 % | •               |

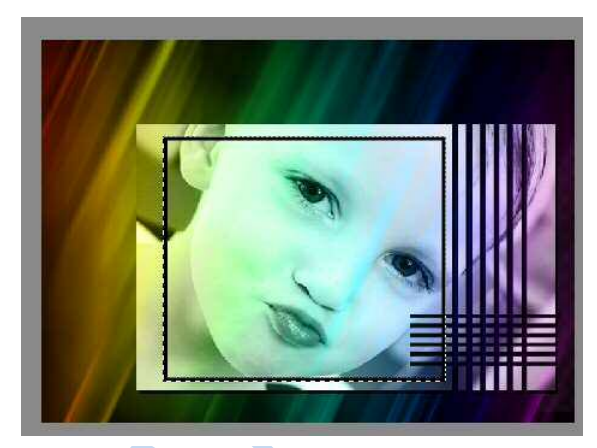

Ga naar Filter ➔ Gaussiaans vervagen

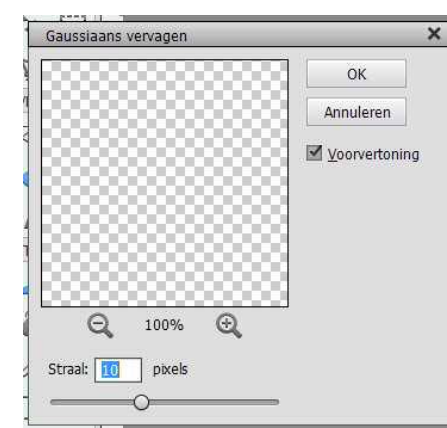

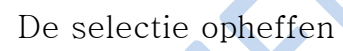

Resultaat:

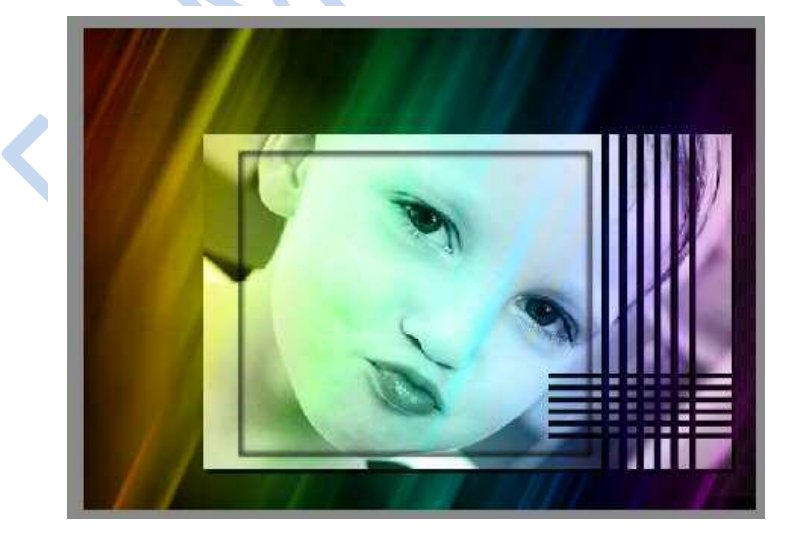

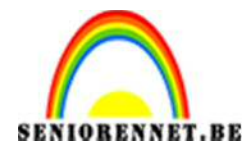

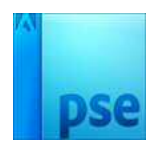

19. We gaan nog een aangepaste vorm toevoegen.Ons aangepaste vorm – Gebouwen.csh is nog altijd geladenWe maken de laag Samengevoegd actief

| Normaal       | • | Dekking:                     | 100% |
|---------------|---|------------------------------|------|
| • 1           |   | Schaduw binnen               |      |
| <b>x</b> 0    |   | Vorm 2                       |      |
| <b>X</b> 2    | Г | Vorm 1                       |      |
| 03            |   | startfoto                    | f×   |
| • 1           |   | samengevoegd                 |      |
| <b>8</b> 8 () | 8 | Achtergrond Zwa              | rt   |
| S 2           |   | Verloop: Transparant regenbo | og   |

Gebruik opnieuw "Vorm 4" en teken een vorm zoals in de afbeelding hieronder.

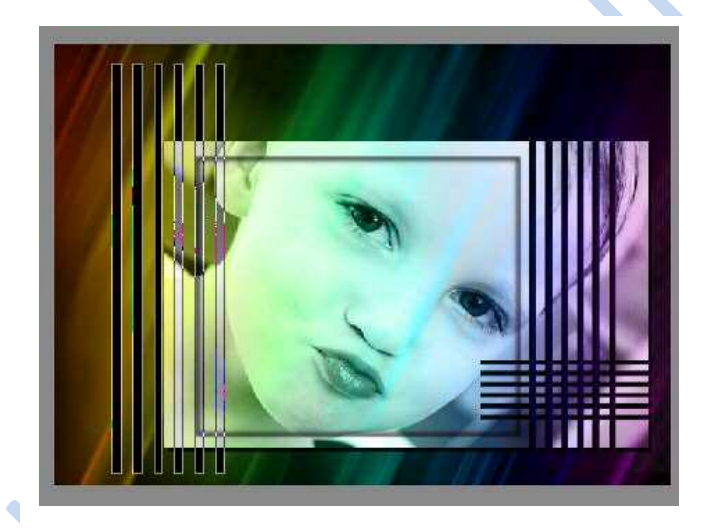

Vereenvoudig vorm 3 en doe Ctrl+Klik op vorm 3. Ga terug naar de laag samengevoegd.

Ctrl+ J of Laag → Nieuwe → Laag via kopiëren Sluit het oogje van vorm 3

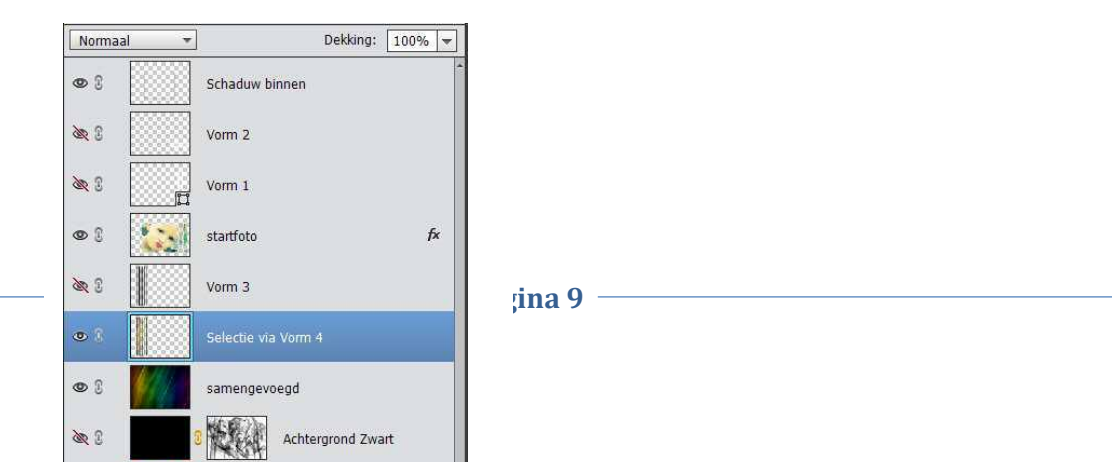

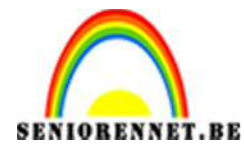

pse

### PSE- Over de regenboog

20.Als je nu kijkt merk je niets, sluit het oogje van samengevoegd en dan zie je dat deze er wel is.

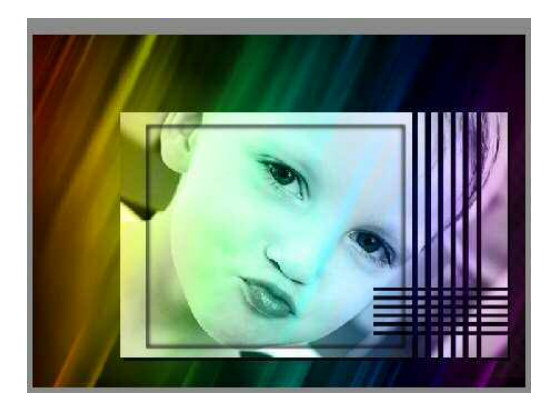

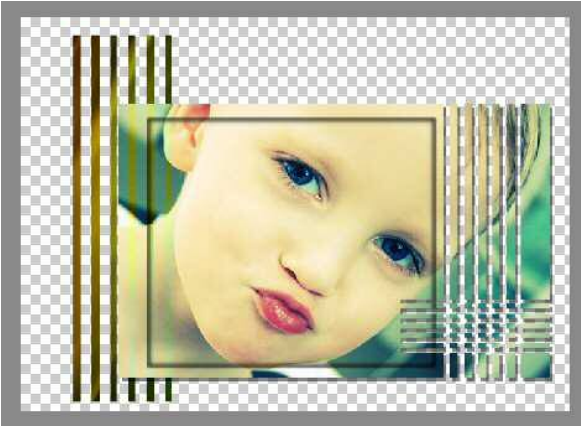

Daarom gaan we aan de laag "Selectie via Vorm 4" een slagschaduw toevoegen.

| itijlinstelling       |                  |           |    |
|-----------------------|------------------|-----------|----|
| Meer informatie ov    | rer: laagstijlen |           |    |
| Voorvertoning         |                  |           |    |
|                       |                  |           |    |
| Belichtingshoek: (    | √ 120 •          |           |    |
| V Slagechaduw         | 0                |           |    |
|                       |                  | 15        | -  |
| Grootte: -O           |                  | — 15 px   |    |
| Afstand: -O           |                  | [] px     |    |
| Dekking:              | O                | 75 %      |    |
| Gloed                 |                  |           |    |
| Schuine kant          |                  |           |    |
| Displaying Displaying |                  |           |    |
|                       |                  |           |    |
|                       | Herstellen       | Annuleren | OK |

Zet nu op deze laag de overvloeimodus op Vermenigvuldigen

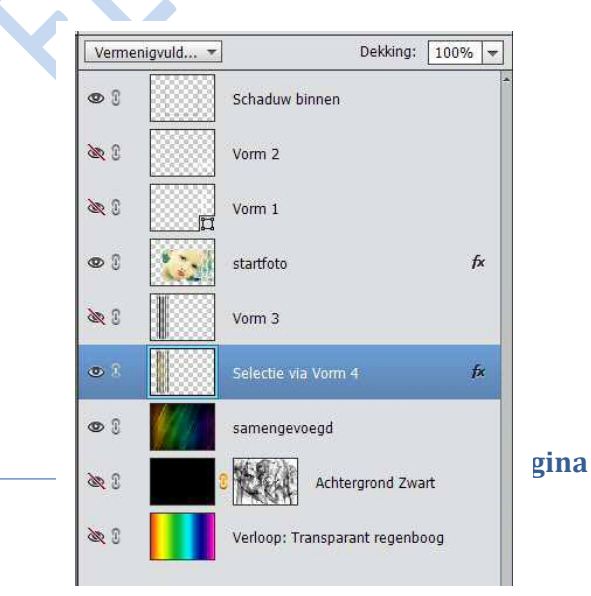

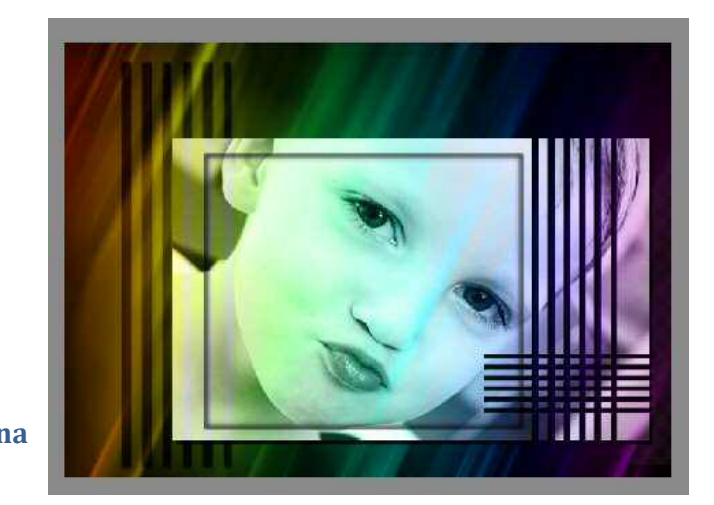

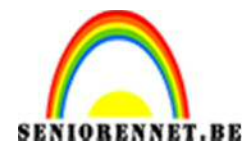

pse

21. We gaan het nu wat extra dynamiek geven De laag "Samengevoegd" is actief.

Laag → Nieuw → laag of Shift + Ctrl + N of op lagenpalet nieuwe laag maken.

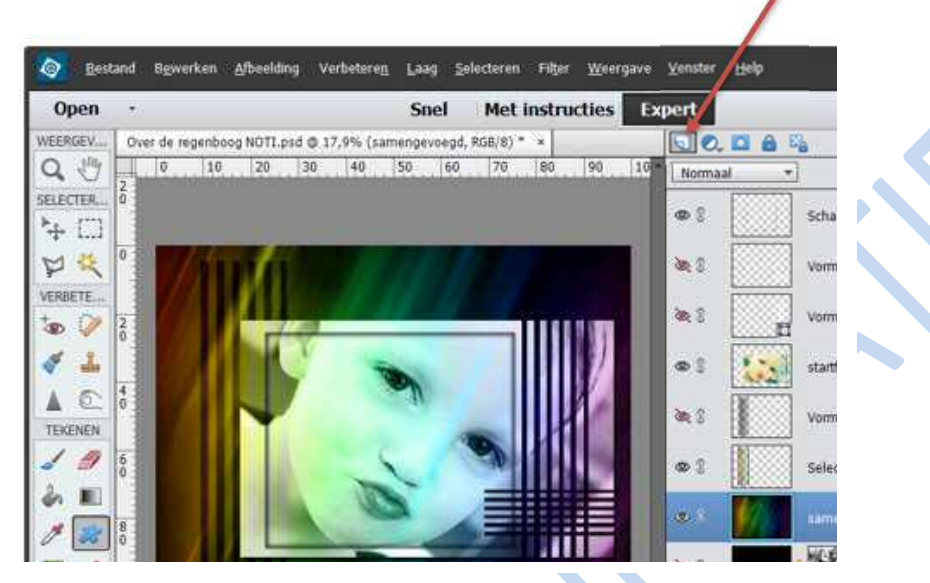

Geef deze nieuwe laag als naam "Extra rook"

|   | • :        | Schaduw binnen                 |    |
|---|------------|--------------------------------|----|
|   | & 9        | Vorm 2                         |    |
|   |            | Vorm 1                         |    |
|   | • :        | startfoto                      | fx |
|   | ۵ ا        | Vorm 3                         |    |
|   | • •        | Selectie via Vorm 4            | fx |
|   | • 3        | Extra rook                     |    |
|   | • 8        | samengevoegd                   |    |
|   | <b>X</b> I | 2 Achtergrond Zwart            |    |
| X | ða 3       | Verloop: Transparant regenboog |    |

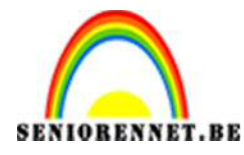

pse

## PSE- Over de regenboog

22. Selecteer gereedschap Penseel en voeg , naar keuze, wat extra rook toe (zie afbeelding). Speel eventueel wat met de dekking van de laag.

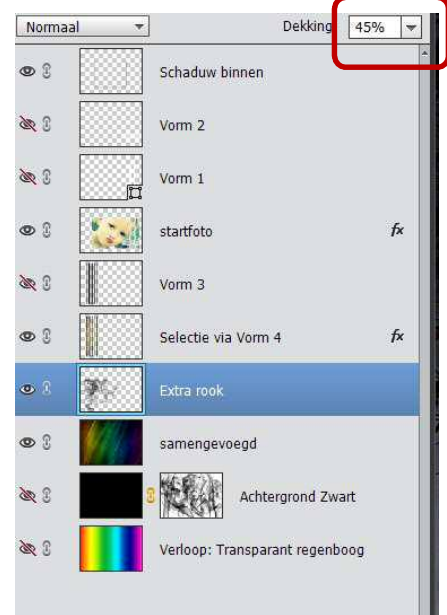

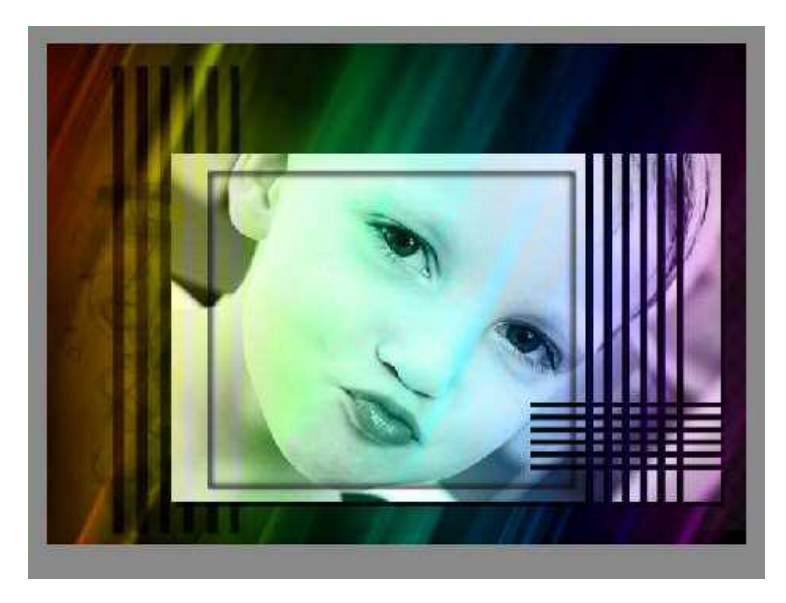

23. Uitbreiden van de CANVAS

Voeg gans onderaan een nieuwe laag toe en geef deze als naam "Canvas uitbreiding"

Ga naar Afbeelding → Vergroten/ Verkleinen → Canvasgrootte

| Ø Meer informatie over: canvasgrootte | ОК      |
|---------------------------------------|---------|
|                                       |         |
| Huidige grootte: 2,01M                | Annuler |
| Breedte: 992 pixels                   |         |
| Hoogte: 709 pixels                    |         |
| Nieuwe grootte: 3 14M                 |         |
| Development of the second second      |         |
| Breedte: 25 Procent V                 |         |
| Hoogte: 🗾 Procent 👻                   |         |
| Relatief                              |         |
| Plaatsing:                            |         |
|                                       |         |
|                                       |         |
|                                       |         |
|                                       |         |
| Kleur canvasuitoreiding: Achtergrond  |         |

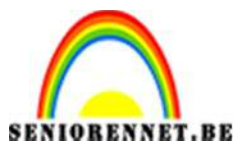

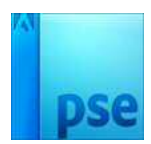

24. Selecteer gereedschap verloop en kies aangepaste kleur naar keuze. Die van mij ziet er zo uit:

| Kleurkiezer (kleurenstop)            |                                                                                                    | ×                      |          |
|--------------------------------------|----------------------------------------------------------------------------------------------------|------------------------|----------|
| Meer informatie over: kleuren kiezen | Nieuwe<br>Huidige<br>Hi 302 °<br>S: 81 %<br>O 8: 44 %<br>O 8: 111<br>O 6: 21                                                                                                    | OK<br>Annuleren        |          |
| Alleen webkleuren                    | 0 B: 108<br># 61156C                                                                                                    | ×                      | Naam: Aa |
| Meer informatie over: kleuren klezen | Meuwe       An         Huidige       Image: Second second se | OK<br>nuleren<br>+ 🗎 v |          |
|                                      |                                                                                                    |                        |          |

Trek nu een verloop van links naar rechts → lineaire.

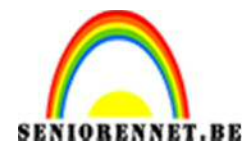

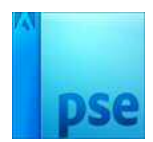

25. We geven nog een slagschaduw. Maak de laag "Samengevoegd" actief. Voeg nog wat slagschaduw toe

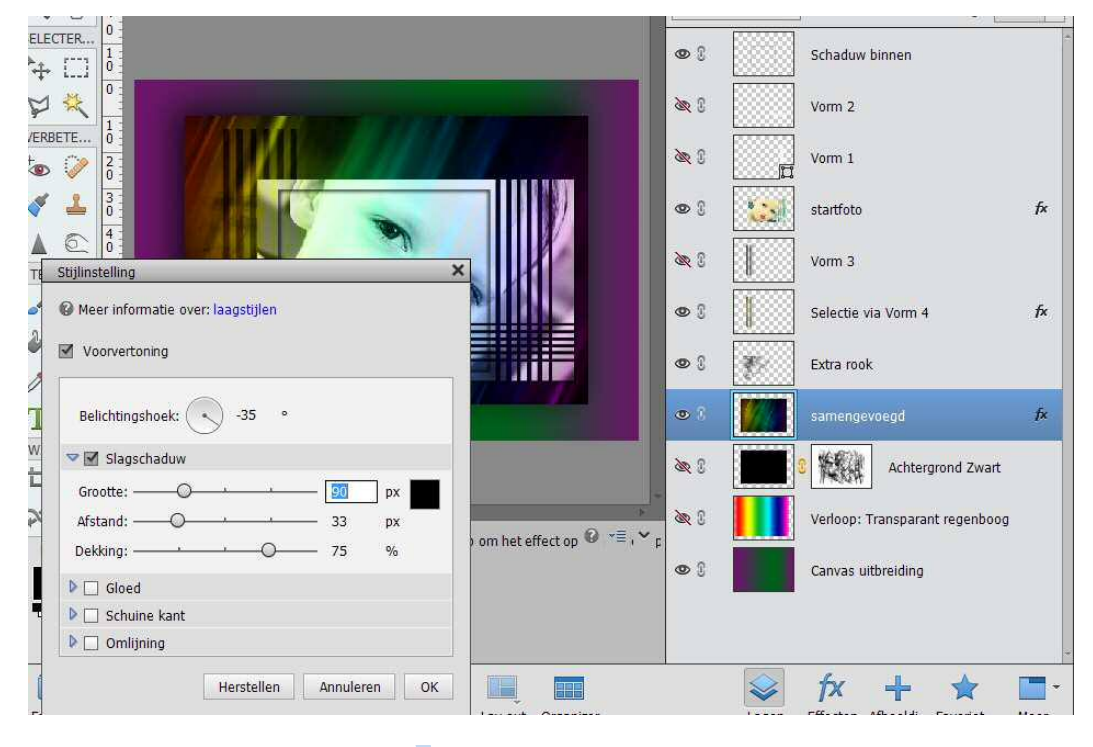

26. We kunnen het eventueel nog afwerken met een tekstje of gedichtje. Omkader het geheel met een afboording in een kleur naar keuze. Plaats je naam op het werkje.

Voor we het gaan opslaan, gaan we dit is verkleinen naar max. 800px Sla op als PSD en JPEG.

Veel succes en plezier NOTI